## U.G. Students Semester Registration Process (2021-2022, I)

| 🛞 Academic Management System 🗙 🕇                                                                                                    |                                                                                                    |
|----------------------------------------------------------------------------------------------------|----------------------------------------------------------------------------------------------------|
| ← → C ▲ Not secure   gbpuat.auams.in                                                                                                    | * 2 :                                                                                                    |
| 🔛 Apps 🔇 Office of the Registrar 🔇 staff panel 🔇 Office of the Registra                                                                                                    | E Reading list                                                                                                    |
| G.B. Pant University Of Agricu                                                                                                    | nagement System<br>Iture And Technology, Pantnagar                                                                                                    |
| HOME NAHEP CONTACT US                                                                                                    |                                                                                                    |
|                                                                                                    | eLearning Call-3: Online Applications                                                                                                    |
| Events of GBPUAT Pantnagar                                                                                                    | Login 📄 Register 🚑 Faculty Registration for Training                                                                                                    |
| Beneficiaries<br>> Nodal officers<br>> Master trainers<br>> Faculty members<br>Session Highlights<br>- hody Stater trainers                                                                                                    | After independence, development of the rural sector was considered the primary concern of the<br>Government of India. In 1949, with the appointment of the Radhakrishnan University Education<br>Commission, imparting of agricultural education through the setting up of rural universities became<br>the focal point. Later, in 1954 an Indo-American team led by Dr. K.R. Damle, the Vice-President of<br>ICAR, was constituted that arrived at the idea of establishing a Rural University on the land-grant<br>pattern of USA. As a consequence a contract between the Government of India, the Technical<br>Cooperation Mission and some land-grant universities of USA, was signed to promote agricultural<br>education in the country. The US universities included the universities of Tennessee, the Ohio State<br>University, the Kansas State University. The University of Illinois, the Pennsylvania State University and |
| AMS BASIC IRAINING<br>Date of Triadeg 07 June 2007<br>Time 60230 PM to 4300 PM<br>Plaus sharebs WVEPS Compared 1 Charradon PT<br>Plaus sharebs WVEPS Compared 1 Charradon PT<br>Plaus Sharebs WVEPS Compared 1 Charradon PT<br>Plaus Sharebs WVEPS Compared 1 Charradon PT<br>Plaus Sharebs WVEPS Compared 1 Charradon PT<br>Plaus Sharebs WVEPS Compared 1 Charradon PT<br>Plaus Sharebs WVEPS Compared 1 Charradon PT<br>Plaus Sharebs WVEPS Compared 1 Charradon PT<br>Plaus Sharebs WVEPS Compared 1 Charradon PT<br>Plaus Sharebs WVEPS Compared 1 Char | the University of Missouri. More About AMS & GBPUAT, Pantnagar                                                                                                    |
|                                                                                                    |                                                                                                    |
| Notice Board                                                                                                    | Resources                                                                                                    |
| Arstart 🔠 😰 🎇 💽 🏩                                                                                                    | EN 🕈 🖓 📶 (1) 12:53 PM                                                                                                    |

Step 1:- Open the Portal <a href="http://gbpuat.auams.in/">http://gbpuat.auams.in/</a>

Step 2:- First student register with the Portal by clicking on Register Button.

| 🛞 Academic Management System 🗙 🕂                                                                                                    |                                                                                                    |                                                                                                    |                                                                                                    |
|----------------------------------------------------------------------------------------------------|----------------------------------------------------------------------------------------------------|----------------------------------------------------------------------------------------------------|----------------------------------------------------------------------------------------------------|
| $\leftrightarrow$ $\rightarrow$ $C$ ( $\blacktriangle$ Not secure   gbpuat.auams.ln                                                                                                    |                                                                                                    |                                                                                                    | ☆ 🏝 :                                                                                                    |
| 🗰 Apps 🔇 Office of the Registrar 🔇 staff panel 🔇 Office of the                                                                                                    | Registra                                                                                                    |                                                                                                    | III Reading list                                                                                                    |
| G.B.                                                                                                    | Academic Man<br>Pant University Of Agricu                                                                                                    | iagement System<br>Iture And Technology, Pantnaga                                                                                                    | r <b>Liep</b>                                                                                                    |
| HOME NAHEP CONTACT                                                                                                    | US                                                                                                    |                                                                                                    |                                                                                                    |
|                                                                                                    |                                                                                                    |                                                                                                    | eLearning Call-3: Online Applications                                                                                                    |
| Events of GBPL                                                                                                    | JAT Pantnagar                                                                                                    | Login 🕞 Register                                                                                                    | Faculty Registration for Training                                                                                                    |
| Ams Basic Training<br>Mer de disting de des des<br>Mer de disting de de des des<br>Mer de disting de de des des<br>Mer de disting de de des des<br>Mer de disting de de des des des des des de de de de de de de de de de de de de | Beneficiaries<br>> Modal officers<br>> Master trainers<br>> Faculty members<br>Bession Highlights<br>+ such & success Management Model<br>- Such & Success Management Model<br>- User Bala Runchmark<br>- User Bala Runchmark<br>- Bala Runchmark<br>- B | After independence, development of the rural sector w.<br>Government of India. In 1949, with the appointment o<br>Commission, imparting of agricultural education through<br>the focal point. Later, in 1954 an Indo-American team le<br>ICAR, was constituted that arrived at the idea of estabili<br>pattern of USA. As a consequence a contract between<br>Cooperation Mission and some land-grant universities of<br>education in the country. The US universities included th<br>University, the Kanass State University. The University of III<br>the University of Missouri. More About AMS & GBPUAT, Pa | as considered the primary concern of the<br>if the Radhakrishnan University Education<br>the setting up of rural universities became<br>d by Dr. KR. Damle, the Vice-President of<br>shing a Rural University on the land-grant<br>the Government of India, the Technical<br>USA, was signed to promote agricultural<br>e universities of Tennessee, the Ohio State<br>inois, the Pennsylvania State University and<br>nthagar |
| Notice Board                                                                                                    |                                                                                                    | Resources                                                                                                    |                                                                                                    |
| 🌆 🖅 🚉 💽 📩 💶                                                                                                    |                                                                                                    |                                                                                                    | EN 🖈 (Po adf) (0) 12:53 PM 💻                                                                                                    |

| Academic Management System × +                               |                                            |                                      |              | 0 - 6 %                  |  |
|--------------------------------------------------------------|--------------------------------------------|--------------------------------------|--------------|--------------------------|--|
| ← → C ▲ Not secure   gbpuat.auams.in/User_regist             | ration.aspx                                |                                      |              | ☆ 🔺 :                    |  |
| Hpps ③ Office of the Registrar ③ staff panel ③ Office of the | Registra                                   |                                      |              | III Reading list         |  |
| G.B.                                                         | Academic Man<br>Pant University Of Agricul | agement System<br>ture And Technolog | y, Pantnagar | <b>NUTER</b>             |  |
| HOME NAHEP CONTACT                                           | US                                         |                                      |              |                          |  |
|                                                              | STUDENT RE                                 | GISTRATION                           |              |                          |  |
| *User Type                                                   |                                            | *UserId (as Id No.)                  |              |                          |  |
| Student                                                      | •                                          | User ID                              | User ID      |                          |  |
|                                                              |                                            |                                      |              |                          |  |
| *Password                                                    |                                            | *Confirm Password                    |              |                          |  |
| Password                                                     |                                            | Confirm Password                     |              |                          |  |
|                                                              |                                            |                                      |              |                          |  |
| *Title                                                       | *First Name                                | Middle Name                          | Last Name    |                          |  |
| Title                                                        | First Name                                 | Middle Name                          | Last Name    |                          |  |
|                                                              |                                            |                                      |              |                          |  |
| *Id Number                                                   | *Batch                                     | *Father Name                         | *Mother Name |                          |  |
| Id Number                                                    | Please select 🗸                            | Father Name                          | Mother Name  |                          |  |
|                                                              |                                            |                                      |              |                          |  |
| *Gender                                                      |                                            |                                      |              |                          |  |
| Gender                                                       |                                            |                                      |              |                          |  |
|                                                              |                                            |                                      |              |                          |  |
| Astart 🛛 🛃 🔝 🎇 🚫 🙍 💶                                         |                                            |                                      |              | EN * [ 12:56 PM 9/1/2021 |  |

Step 4:- After Approval by Admin student is able to login on the Portal by clicking login button.

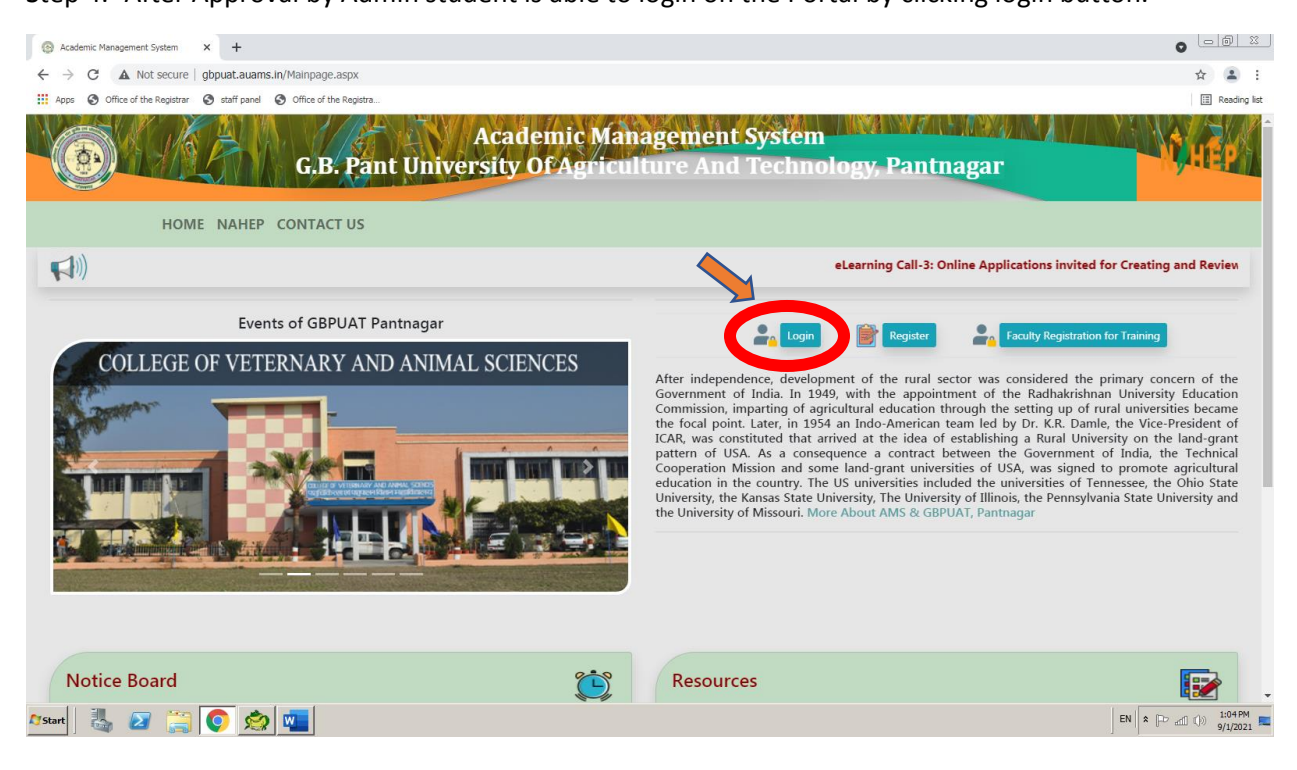

Step 3:- Fill the registration form and click on submit button.

| Academic Management System X     +                                      |                                                                                                    |
|-------------------------------------------------------------------------|----------------------------------------------------------------------------------------------------|
| ← → C ▲ Not secure   gbpuat.auams.in/Mainpage.aspx                      | ☆ 🏝 :                                                                                                    |
| 🔛 Apps 📀 Office of the Registrar 😨 staff panel 💿 Office of the Registra | E Reading list                                                                                                    |
| Academic Managemen<br>G.B. Pant University Of Agriculture An            | t System<br>d Technology, Pantnagar                                                                                                    |
| HOME NAHEP CONTACT US                                                   |                                                                                                    |
|                                                                         | _                                                                                                    |
| Events of GBPUAT Pantnagar Member Login                                 | HÉP × Register Sculty Registration for Training                                                                                                    |
| COLLEGE OF VETERNARY AND ANIM                                           |                                                                                                    |
| User Id Password                                                        | with the appointment of the Radiakrishnan University Education<br>given the appointment of the Radiakrishnan University Education<br>given your approximation through the setting up of rural university and the<br>indo-American team led by Dr. K.R. Damle, the Vice-President of<br>red at the idea of establishing a Rural University on the land-grant<br>ence a contract between the Government of India, the Technical<br>lead ency university and the Source of URA was climed to recent a actionized |
| Tor Authenticated GBPUAT, Pantnagar Member                              | ot Your Password?<br>Sunversities included the universities of Tennese, the Ohio State<br>ersity. The University of Illinois, the Pennsylvania State University and<br>About AMS & GBPUAT, Pantnagar                                                                                                    |
|                                                                         |                                                                                                    |
|                                                                         |                                                                                                    |
| Notice Board E Resou                                                    | rces                                                                                                    |
| Afstart 🛛 🏭 🖅 🚞 💽 ஜ 🚾                                                   | EN 客 (Pr and (1)) 1:04PM 💻                                                                                                    |

Step 5:- After login, click on Semester Registration and complete all steps (e.g. 1. fee details, 2. hostel details, 3. courses selection, 4. course registration, 5. submit registration card).

| 🏩 AMS Authorized User Portal 🛛 🗙                                 | +                                                             |                                                    |                         |
|------------------------------------------------------------------|---------------------------------------------------------------|----------------------------------------------------|-------------------------|
| $\leftarrow$ $\rightarrow$ C $\blacktriangle$ Not secure   gbpua | t.auams.in/Student/basicstudent.aspx                          |                                                    | 야 ☆ 😩 🗄                 |
| 🗰 Apps 🔇 Office of the Registrar 🔇 sta                           | ff panel 🔇 Office of the Registra                             |                                                    | 🔳 Reading list          |
|                                                                  | Acaden<br>G.B. Pant University Of                             | Logged in as :<br>gar MR. DEMO (Student)<br>Logout |                         |
| 📄 Menu                                                           | Qualification! You should fill up your qualification. Click h | ere to Add Qualification                           | ×                       |
| Semester Registration                                            |                                                               | Q                                                  |                         |
| Enter Fees Details                                               |                                                               | Student                                            |                         |
| Enter Hostel Details                                             |                                                               | Demo S                                             |                         |
| Courses Selection                                                |                                                               |                                                    |                         |
| Submit Registration Card                                         |                                                               | Basic Information                                  |                         |
| Course time table                                                |                                                               | Batch : 2021                                       |                         |
| 2 Grades                                                         |                                                               | ID No. : 44444                                     |                         |
| Related Links                                                    |                                                               | Degree : B.Tech.                                   |                         |
| Logout                                                           |                                                               | Discipline : Mechanical Engineering                |                         |
|                                                                  |                                                               | College : College of Technology                    |                         |
|                                                                  |                                                               | Enrollment Date : 01/07/2021                       |                         |
| 🌆 👔 🎇 🖉                                                          | 2                                                             |                                                    | EN 🕸 🖓 dtī 🕼 9/1/2021 🗖 |

Step 6:- Finally to complete your registration process clicking on Submit Registration Card button

| 🙎 AMS Authorized User Portal 🗙 🕂                                          |                     |                                                      |  |                                   |                 |                   |                            |                    |
|---------------------------------------------------------------------------|---------------------|------------------------------------------------------|--|-----------------------------------|-----------------|-------------------|----------------------------|--------------------|
| $\leftarrow$ $\rightarrow$ C A Not secure   gbpuat.auams.ln/St            | udent/rosterdym.asp | <                                                    |  |                                   |                 |                   |                            | ☆ 🚨 :              |
| III Apps 🚯 Office of the Registrar 🚯 staff panel 🚯 Office of the Registra |                     |                                                      |  |                                   |                 |                   | 📰 Reading list             |                    |
|                                                                           | Hostel Details :    |                                                      |  | Hosteller Hostel N                |                 | Name and Room No. |                            |                    |
|                                                                           |                     |                                                      |  |                                   | Yes Tago        |                   | ore Bhawan-124             |                    |
|                                                                           |                     | Course Credits (Total Credits - 9)                   |  |                                   |                 |                   |                            |                    |
|                                                                           | Course No           | Course Name                                          |  |                                   | c               | ourse Credits     | Course Instructer Approval |                    |
|                                                                           | TSW371              | TSW371 SOIL AND WATER CONSERVATION E                 |  | NGINEERING                        | 3               |                   | Not Signed<br>Pending      |                    |
|                                                                           | TSW496              | TSW496 SKILL DEVELOPMENT TRAINING II (S              |  |                                   | 5               |                   | Not Signed<br>Pending      |                    |
|                                                                           |                     |                                                      |  | Course Approva                    | l/Disapprov     | /al               |                            |                    |
|                                                                           | Advisor             | Advisor Comptroller                                  |  |                                   | Registrar       |                   |                            |                    |
|                                                                           | Prof. Vinod Ku      | Prof. Vinod Kumar Prof. Vinod Kum<br>Pending Pending |  | mar Dr. ANIL KUMAR SHUKLA Pending |                 |                   |                            |                    |
|                                                                           | Pending             |                                                      |  |                                   |                 |                   |                            |                    |
|                                                                           |                     |                                                      |  |                                   |                 |                   |                            |                    |
|                                                                           |                     |                                                      |  | Submit Reg                        | jistration Form | >                 |                            |                    |
| 🌆 🛃 🔁 🚉 💽 🖄                                                               |                     |                                                      |  |                                   |                 |                   | EN EN                      | ව යෝ ()) 1:15 PM 🛌 |

Your registration process is completed. Now advisor/HoD will approved it.

Thank You